# ATX<sup>™</sup> Learning Portal

## **Adding Forms**

ATX allows you to add forms to an open return at any time.

To add forms to a return:

1. Click Add Forms.

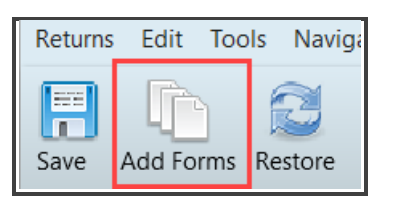

- 2. In the Select Forms dialog box, type the form name in the Find box.
- 3. Select the form in the list and click **Open Forms**.

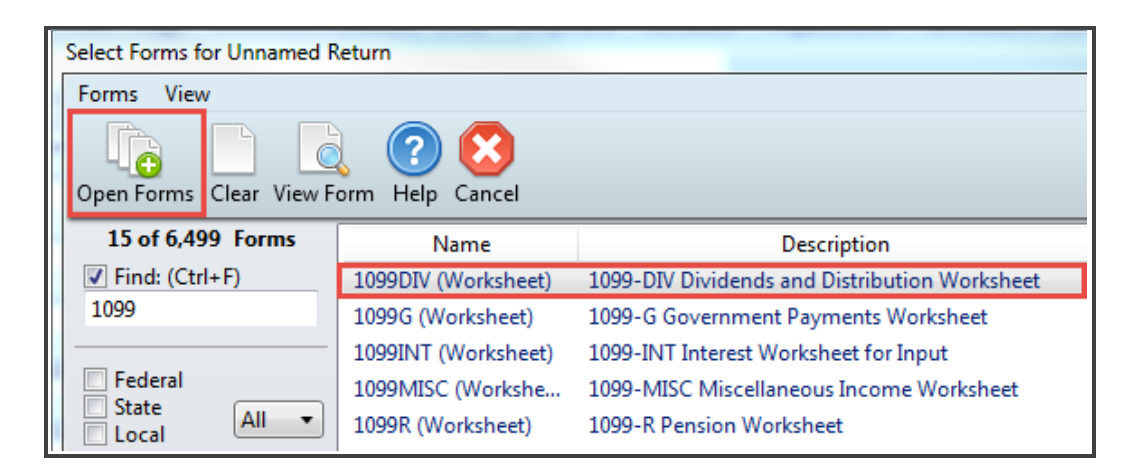

4. ATX adds the form to the return and lists the new form as a tab on the left.

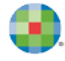

| Save Add Forms F                      | Restore Start Link | Interview  | Here and the second second sec | Check Return Prin   | Page   | CCH iFirm Clie | nt Portal E-f  | ePayment    | Calculator   | Preparer/ERO | Tax Research Search | Online Practice Aids | 15.<br>s Form Release |
|---------------------------------------|--------------------|------------|----------------------------------------------------------------------------------------------------|---------------------|--------|----------------|----------------|-------------|--------------|--------------|---------------------|----------------------|-----------------------|
| 1040                                  | HI I Record        | d: 1 🕨 🕨   | Add New R                                                                                                    | ecord Delete Record | I      |                |                |             |              |              |                     |                      |                       |
| 1040 EF Info<br>Federal Client Letter | Click the Pre      | evious a   | nd Next a                                                                                                    | rrows in the t      | oolbar | to view a      | single re      | ecord. All  | l records    | s are displ  | ayed on the [       | Detail sheet.        |                       |
| Bank Account<br>Comparison            | QuickEntry         | y - Select | Payer > >                                                                                                    | >                   |        | ~              |                | dd to Pay   | er Manaç     | ger          |                     |                      |                       |
| 1099-DIV                              | Sele               | ct Filer/S | pouse/Joir                                                                                                    | nt                  | Cheo   | ck if restric  | ted stock      | (Box 1a) r  | eported a    | is wages     |                     |                      |                       |
|                                       | PAYER'S nan        | ne         |                                                                                                    |                     |        |                | 1a Total       | ordinary di | ividends     |              |                     |                      |                       |
|                                       |                    |            |                                                                                                    |                     |        |                | \$             |             |              |              |                     |                      |                       |
|                                       | PAYER'S TIN        | í 👘        |                                                                                                    |                     |        |                | Adjus          | tment to b  | ox 1a        | Code         |                     |                      |                       |
|                                       |                    |            |                                                                                                    |                     |        |                | \$             |             |              |              | Divi                |                      |                       |
|                                       |                    |            |                                                                                                    |                     |        |                | 1b Quali       | fied divide | nds          |              |                     | dends ar             | a                     |
|                                       |                    |            |                                                                                                    |                     |        |                | \$             |             |              |              | Dis                 | tribution            | S                     |
|                                       | Street addres      | s line 1   |                                                                                                    |                     |        |                | Adjus          | tment to b  | ox 1b        | Code         |                     |                      |                       |
|                                       |                    |            |                                                                                                    |                     |        |                | \$             |             |              |              |                     |                      |                       |
|                                       | Street addres      | s line 2   |                                                                                                    |                     |        |                | Extra          | ordinary di | iv. incl. in | box 1b       |                     |                      |                       |
|                                       | Oit.               |            |                                                                                                    | Otata               | 710    | da             | \$<br>20 Tetel |             |              | 41 m m       |                     |                      |                       |
|                                       | City               |            |                                                                                                    | State               | ZIP    | coue           | 2a 10tai       | capital gai | n aistribu   | uons         |                     |                      |                       |
|                                       |                    |            |                                                                                                    |                     |        |                | Φ              |             |              |              |                     |                      |                       |

#### **Adding State Forms**

To add state forms:

- 1. In the Select Forms window, select the **State** checkbox.
- 2. To filter to a specific state, select the state from the drop-down list.

| Select Forms for Auto-Save | ed Return          |                                                  |           |            | c        | ×      |
|----------------------------|--------------------|--------------------------------------------------|-----------|------------|----------|--------|
| Forms View                 | orm Help Cancel    |                                                  |           |            |          |        |
| 39 of 5,228 Forms          | Name               | Description                                      | Status    | PDF        | Approved | $\sim$ |
| Find: (Ctrl+F)             | GA 500             | Individual Income Tax Return                     | Installed | View Instr | ×        |        |
|                            | GA Sch 1 (500)     | Schedule 1 - Adjustments to Income               | Installed | View Instr | <b>~</b> |        |
|                            | GA Sch 2, 2B (500) | Sch 2 - Tax Credits, Sch 2B - Refundable Credits | Installed | View Instr | <b>~</b> |        |
|                            | GA Sch 3 (500)     | Schedule 3 - Part - Year Nonresident             | Installed | View Instr | <b>~</b> |        |
| ✓ Local GA ✓               | GA 4562            | Depreciation and Amortization                    | Installed | View Instr | ×        |        |
|                            |                    | terre internet internet internet                 |           | A          |          |        |

3. Select the forms and click Open Forms.

#### Adding a Client Letter

To add a letter to an open return:

- **1.** On the **Forms** menu, click **Client Letter**.
- 2. In the Client Communication Manager dialog box, click Attach.

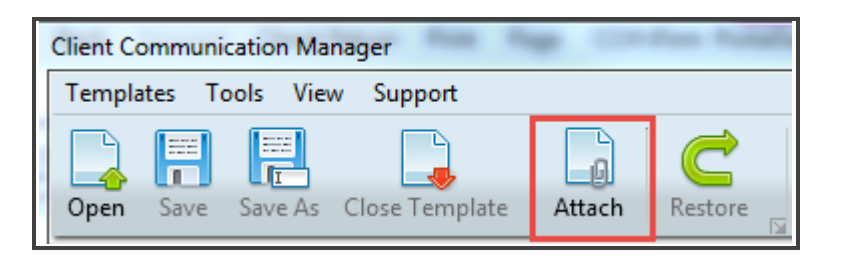

3. In the Attach to Return dialog box, select the check box for the letter you want to add and click Attach.

| Attach to | o Return                                        |               | 8 |
|-----------|-------------------------------------------------|---------------|---|
| 1         | Select the document(s) to attach to the return: |               |   |
|           |                                                 | Details       |   |
|           | ▲ Letters                                       |               | * |
|           | Client Letters                                  |               | = |
|           | Federal Client Letter                           |               |   |
|           | Federal Estimate Letter                         |               |   |
|           | Federal Privacy Notice                          |               |   |
|           | Federal Cover Sheet                             |               |   |
|           | Federal Est Voucher                             |               | * |
|           |                                                 | Attach Cancel |   |

**4.** Close **Client Communication Manager** to view the letter in the return. ATX completes the variable fields with the information from the return.

| 1040         | Preview Letter O Letter Options Edit Formatting                                                                                                    |
|--------------|----------------------------------------------------------------------------------------------------|
| 1040 EF Info |                                                                                                    |
| W-2          |                                                                                                    |
| Bank Account | August 27, 2020                                                                                                    |
| Comparison   |                                                                                                    |
| 1099-DIV     | James Example                                                                                                    |
|              | KENNESAW, GA 30144                                                                                                    |
|              |                                                                                                    |
|              |                                                                                                    |
|              | Dear James, Example                                                                                                    |
|              | You will receive a federal refund check in the amount of \$475 in the mail                                                                                                    |
|              |                                                                                                    |
|              | You can check the status of your federal tax refund by using "Where's My Refund?", an interactive tool available on www.IRS.gov.or.by.using the "IRS2Co" smatthbore application. You can also call the IRS |
|              | TeleTax System at (800) 829-4477 or the IRS Refund Hotline at (800) 829-1954. When using any of these                                                                                                    |
|              | options, you will need the following information:                                                                                                    |
|              | The first social security number shown on the federal return                                                                                                    |
|              | Your filing status (Single)                                                                                                    |
|              | The exact amount of the refund shown on your federal return (\$4/5)                                                                                                    |
|              | Enclosed please find two copies of your 2019 federal income tax return. I have prepared your return based                                                                                                  |
|              | on the information you provided. File one copy with the Internal Revenue Service and retain the second                                                                                                    |
|              | copy for your records. mease review, sign, and date your ming copy before maining.                                                                                                    |

For more information on editing client letters, please review the *Managing Client Letters* lesson in the Admin Roles and Functions module.

#### Adding a Billing Invoice

If you use the ATX billing invoice, you can add a client's invoice directly to the return.

To add an invoice:

- **1.** On the **Forms** menu, click **Billing Invoice**.
- 2. ATX displays the billing invoice in the return.

| 1040<br>Sch A<br>Sch EIC<br>1040 EF Info<br>8867 | Print this worksheet<br>The total amount charged for tax preparation fees depends on the billing methods you have selected.<br>Search 'Billing Rates' in Program Help for instructions on changing the basic fees charged for specific forms or schedules. |
|--------------------------------------------------|----------------------------------------------------------------------------------------------------|
| Bank Account                                     | Billing Options                                                                                                    |
| W-2                                              | Last year's Total Bill:                                                                                                    |
| Federal Client Letter                            | Preparer Information                                                                                                    |
| Billing                                          | X Print on Invoice                                                                                                    |
|                                                  | Name CCH SFS                                                                                                    |
|                                                  | Address 225 Chastain Meadows Ct                                                                                                    |
|                                                  | City Kennesaw State GA Zip 30144                                                                                                    |
|                                                  | Foreign Country                                                                                                    |
|                                                  | Telephone Number                                                                                                    |

**3.** You can choose one or more methods for billing, choose to combine all charges into one line item, or create a detailed billing statement.

To select a billing method:

1. Select the check box(es) for the billing methods you want to use.

| Ch | Check the box(es) for the appropriate billing method(s): |                                             |        |        |  |
|----|----------------------------------------------------------|---------------------------------------------|--------|--------|--|
| -  |                                                          | Description                                 |        | Amount |  |
|    | Flat fee billing                                         | Tax return preparation fee                  |        |        |  |
|    | Hourly rate billing                                      | Hourly billing fee                          |        | 0.00   |  |
|    | By Form/Schedule                                         | Total Charges for Forms and Schedules       |        | 0.00   |  |
|    | By Worksheet                                             | Total Charges for Worksheets and Statements |        | 0.00   |  |
|    | Combine all charges above                                | Tax return preparation fee                  | Total: | 0.00   |  |

- 2. ATX calculates the bill amount based on rates you set in Billing Manager.
- **3.** Select any display options you want to apply.

| Invoice and Forms Statement Options                                                              |        |
|--------------------------------------------------------------------------------------------------|--------|
| Display list of forms, schedules, and worksheets on:                                             |        |
| Invoice                                                                                          |        |
| Forms Statement                                                                                  |        |
| Note: More than 20 items will cause ALL items to appear on 'Forms Statement'.                    |        |
| The text "See Forms Statement" will appear at the bottom of the 'Invoice' (unless suppressed, be | low)   |
| Include invoice number on 'Invoice'                                                              |        |
| X Include tax year on 'Invoice' 2017                                                             |        |
| X Display additional text inputs beneath total on 'Invoice'                                      |        |
| Display Total on 'Forms Statement'                                                               |        |
| Suppress "See Forms Statement" text on 'Invoice' if forms/schedules display on 'Forms Statement' |        |
|                                                                                                  | Amount |
| Enter retainer amount or prepayment (this will be displayed on 'Invoice')                        |        |
| Form Display Options                                                                             |        |
| Display charge amount for forms, schedules, and worksheets                                       |        |
| Display forms, schedules, and worksheets with no charge                                          |        |
|                                                                                                  |        |

- 4. Select any additional charges to add for this return.
- **5.** Type any discounts and adjustments not offered in the other options using the **Miscellaneous Options** section.

| Miscellaneous Options | <b>B</b> 111         |     |        |
|-----------------------|----------------------|-----|--------|
| Other Adjustments     | Description          |     | Amount |
| Discount              | Discount             |     | 0.00%  |
| Additional Discounts  | Additional Discounts |     | 0.00   |
| Other Information     |                      |     |        |
| Other Information     |                      |     |        |
| Other Information     |                      | - 1 |        |
| Other Information     |                      | - 1 |        |
| Sales Tay Rate        | Salac Tay            | - 1 | 6.00%  |
|                       |                      | _   | 0.0070 |

If you choose **Hourly rate billing**, you must enter the total time spent on the return using the **Hourly Billing Rates** worksheet tab to calculate the total amount due.

|         | Hourly Billing Rates Prepared for:<br>Total: | James and Jane 1 | Faxpayer |        |
|---------|----------------------------------------------|------------------|----------|--------|
|         | Description                                  | Rate             | Hours    | Charge |
| Rate 1  | Bob                                          | 99.00            |          | 0.00   |
| Rate 2  | Jane                                         | 75.00            |          | 0.00   |
| Rate 3  | Joe                                          | 25.00            |          | 0.00   |
| Rate 4  | John                                         | 100.00           |          | 0.00   |
| Rate 5  | Julian                                       | 400.00           |          | 0.00   |
| Rate 6  | Kathy                                        | 125.00           |          | 0.00   |
| Rate 7  | Mary                                         | 60.00            |          | 0.00   |
| Rate 8  | Megan                                        | 75.00            |          | 0.00   |
| Rate 9  | Sally                                        | 50.00            |          | 0.00   |
| Rate 10 | Tony                                         | 100.00           |          | 0.00   |

For more information on setting up billing rates by hour or by form, please review the lesson on *Billing Manager* in the Admin Roles and Functions module.

### **Discarding Forms**

If you need to remove forms from a return, right-click on the form and choose to discard either one or multiple forms.

| 1040         | Form 1040 Con          |
|--------------|------------------------|
| 1040 EF Info |                        |
| Bank Account | 1040 Bags              |
| Comparison   | 1040, Fage             |
| W-2 3        | Rename Form            |
|              | Duplicate Form         |
|              | Add All Client Letters |
|              | Discard Form           |
|              | Discard Multiple Forms |